## **竞赛学分认定和课程替代指南(学生版)** 1. 校内网平台地址: <u>http://10.130.4.136:8044/</u>, 校外网平台 地址: <u>http://124.160.107.92:8044/</u>, 进行账号登录。账号为 钉钉绑定的手机号, 密码为学生学号。校内网, 更稳定。

| 他们使子科技大学信息工程学院<br>HANGZHOU DIANZI UNIVERSITY INFORMATION ENGINEERING SHCOOL |  |  |  |  |  |  |  |
|-----------------------------------------------------------------------------|--|--|--|--|--|--|--|
| 创新创业平台                                                                      |  |  |  |  |  |  |  |
| 手机号为钉钉绑定手机号码                                                                |  |  |  |  |  |  |  |
|                                                                             |  |  |  |  |  |  |  |
| 账号不可为空<br>请输入密码 ★ 密码为学生号码                                                   |  |  |  |  |  |  |  |
| 登录使用短信验证码登录                                                                 |  |  |  |  |  |  |  |

## 2.登录后,在学分管理页面,点击新增,开始申报信息填写。

| ● 花田電子科技大学                                          | 创新创业平台欢迎您!!          | ! 日期: 2023-3-11 |      |       | 用户   |    |    |  |  |  |
|-----------------------------------------------------|----------------------|-----------------|------|-------|------|----|----|--|--|--|
| 11 E. 2 11 7 12<br>manage and address of the second | 学分管理(自主版)            |                 |      |       |      |    |    |  |  |  |
| □□ 学分管理 (自主版)                                       | ▲ ■ 点击新增按钮即可添加申报竞赛信息 |                 |      |       |      |    |    |  |  |  |
| (12) IN 0 44 (044)                                  | 请输入比赛名               | 请选择学年           |      | 请选择学期 | ✓ 查询 |    |    |  |  |  |
| □□ 学分替代管理                                           | 比賽名                  | 竟赛类型            | 比赛等级 | 获奖等级  | 学生   | 老师 | 操作 |  |  |  |
|                                                     | 浙江省大学生电子商务竞赛(主赛道)    | A类              | 省级   | 二等奖   |      |    | 通过 |  |  |  |
| 共1条 10条页 > < 1 > 前住 1 页                             |                      |                 |      |       |      |    |    |  |  |  |
|                                                     |                      |                 |      |       |      |    |    |  |  |  |
|                                                     |                      |                 |      |       |      |    |    |  |  |  |
|                                                     |                      |                 |      |       |      |    |    |  |  |  |

2. 在弹出的学分申报页面正确填写申报信息。竞赛类型可在 <u>https://www.hziee.edu.cn/index.php?c=index&a=news\_detai</u> <u>l&id=11392&web=enterprise</u>找到评定依据。

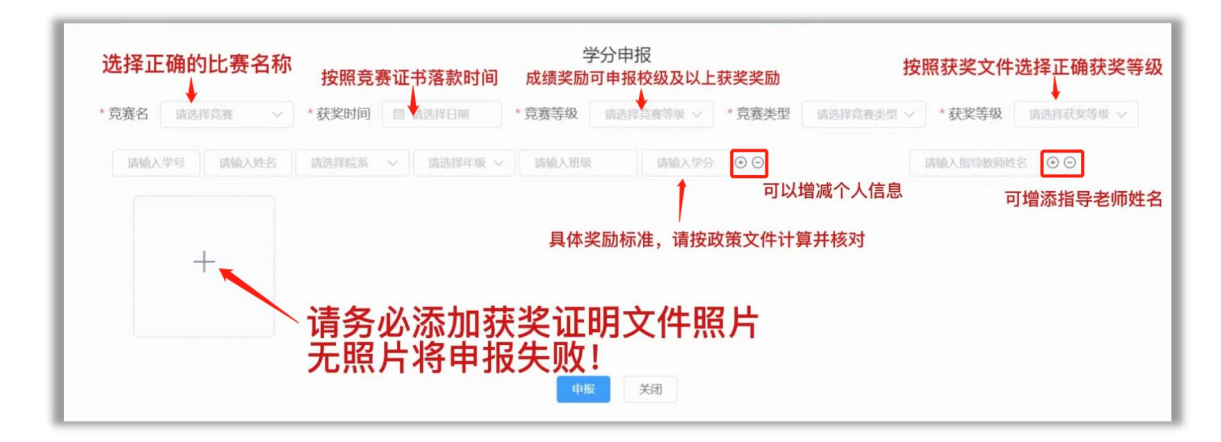

注:学院组织的各省赛选拔赛中,"互联网+"、"挑战杯"认定为校 级竞赛,相关奖励按校级执行(可认定竞赛学分),其余认 定为院级竞赛(不认定竞赛学分)。每届"互联网+"竞赛奖励 最高限2项。在申请"互联网+"校赛学分时,请选择如下图的 校赛通道,若省赛和国赛通道申请校级奖励,一律驳回。

| 第七届"互联网+"校赛 (2021) |  |
|--------------------|--|
| 第八届"互联网+"校赛(2022)  |  |
| 第九届"互联网+"校赛 (2023) |  |

4.填写完成,点击申报按钮,完成申报,网页会显示以下界面。

| ● 秋州電子科技大学               | 创新创业平台欢迎您!!       | 日期    | 2023-3-11 | L.    | 用户:  |     | 修改密码 退出 |  |  |
|--------------------------|-------------------|-------|-----------|-------|------|-----|---------|--|--|
|                          |                   |       |           |       |      |     |         |  |  |
| 🗐 学分管理 (自主版)             | 新聞                |       |           |       |      |     |         |  |  |
|                          | 请输入比赛名            | 请选择学年 |           | 请选择学期 | 一 查询 |     |         |  |  |
| □□ 学分替代管理                | 比赛名               | 寬廣类型  | 比赛等级      | 获奖等级  | 学生   | 老师  | 操作      |  |  |
|                          | 浙江省大学生经济管理案例竞赛    | A类    | 省级        | 二等奖   | -    |     | 已申报     |  |  |
|                          | 浙江省大学生电子商务竞赛(主赛道) | A类    | 省级        | 二等奖   | -    |     | 通过      |  |  |
|                          | 浙江省大学生统计调查方案设计竞赛  | A类    | 省级        | 三等奖   | 100  | 100 | 已找回     |  |  |
| 共3条 10%/页 ∨ < 1 > 前往 1 页 |                   |       |           |       |      |     |         |  |  |
|                          |                   |       |           |       |      |     |         |  |  |
|                          |                   |       |           |       |      |     |         |  |  |

其中,显示"已申报"的项目,是还未被审批的申报,显示"通

过"的项目,是通过的申报。显示"已驳回"的项目,是未通过的申报。"已驳回"的项目,可以点击操作的"已驳回"按钮,按 正确格式修改后,再次提交申报。

5.在学分替代管理页面,点击新增,开始信息填写。

| ● 秋州電子科技大学   | 创新创业平台欢迎您!!          | 日期: 2023-3-11 | 用户:    | 修改密行 | 週 週出 |
|--------------|----------------------|---------------|--------|------|------|
| 112.2 11.712 |                      |               | 学分替代管理 |      |      |
| 🌐 学分管理 (自主版) | 点击新增按钮即可添加           | D             |        |      | 学分余额 |
| 前 学公林伊普理     | 学年                   | 学期            | 提交院系   | 专业   | 操作   |
| □□ 子刀首八百建    | > 2022-2023          | 1             | 管理学院   | 市场营销 | 已申报  |
|              | 共1条 10条/页 ~ < 1 > 前約 | 1页            |        |      |      |
|              |                      |               |        |      |      |
|              |                      |               |        |      |      |
|              |                      |               |        |      |      |
|              |                      |               |        |      |      |

6.在弹出的课程抵扣申报页面正确填写申报信息。

| 课程抵扣申报                                        |                       |  |  |  |  |  |  |
|-----------------------------------------------|-----------------------|--|--|--|--|--|--|
| *专业 请输入专业名 *班级 请输入班级名 *提交院系 正 从小卡片中选择需要抵课的代码课 | a选择提交院系 ~ <b>添加卡片</b> |  |  |  |  |  |  |
| 请选择课程 学分: NaN 删除卡片                            | 可以增添新的课程抵扣            |  |  |  |  |  |  |
| 请选择比赛 ∨ 余额: NaN 请输入学分 ↔ 输入抵                   | 课所需的学分                |  |  |  |  |  |  |
| 从通过的学分竞赛里选择                                   |                       |  |  |  |  |  |  |
| 申报    关闭                                      |                       |  |  |  |  |  |  |

| 请选择课程 へ 学分: NaN | 删除卡片     |
|-----------------|----------|
| 人力资源管理实践        | P0903020 |
| 项目管理课程设计        | P0903030 |
| 运营管理课程设计        | P0903040 |
| ERP实践           | P0903520 |
| 市场调查与预测实践       | P0903541 |
| 薪酬管理课程设计        | P0903630 |
| 数字信号处理实验        | P0904320 |
| 数据库课程设计         | P0905020 |

学生获得的竞赛学分,可申请替代任选课程(如非必修性质的选修课和公选课,为方便大家填报,系统暂时导入了全院 所有课程和代码。必修性质的课程无法替代,请大家不要选 择。)

7.填写完成,点击申报按钮,完成申报,网页会显示以下界面。

| ()林州生子科技大学        | 创新创    | 业平台欢迎您!! 日       | 期: 2023-3-12 | 用户:           | 43      | 改密码 退出 |
|-------------------|--------|------------------|--------------|---------------|---------|--------|
| 11 2. 2 11 . 7 IZ |        |                  |              | 学分替代管理 可以看到已用 | 的学分和剩余的 | ]学分    |
| 🗐 学分管理 (自主版)      | \$751g |                  |              |               |         | 学分余额   |
| □ 学分替代管理          |        | 学年               | 学期           | 提交院系          | 专业      | 操作     |
|                   | >      | 2022-2023        | 1            | 管理学院          | 市场营销    | 通过     |
|                   | >      | 2022—2023        | 1            | 管理学院          | 市场营销    | CRID   |
|                   | >      | 20222023         | 1            | 管理学院          | 市场营销    | 已申报    |
|                   | 共3条    | 10条/页 ~ 〈 1 〉 前往 | 1 页          |               |         |        |
|                   |        |                  |              |               |         |        |

其中,显示"已申报"的项目,是还未被审批的申报,显示"通 过"的项目,是通过的申报。显示"已驳回"的项目,是未通过 的申报。"已驳回"的项目,可以点击操作的"已驳回"按钮,按 正确格式修改后,再次提交申报。